## **Installing Python**

Some variant of Python 2.7.x must be installed on your system for the GeoSystems Monitor to run. If you already have Python 2.7x installed, the GeoSystems Monitor installation program will locate Python and display its path during installation. The next step is to <u>Install the GeoSystems</u> <u>Monitor</u> application itself.

If Python is not already installed, the installation procedure is covered in detail below.

Python version 2.7.9 and a number of supporting packages will install in succession. The default settings can usually be accepted. Upon successfully installing Python, the next step is to <u>Install</u> the GeoSystems Monitor application itself.

## **Installing Python 2.7.9**

Right click on the Python\_Install.zip file provided and extract the files. The extracted contents will be placed in a Python\_Install folder which contains the PythonInstall.exe.

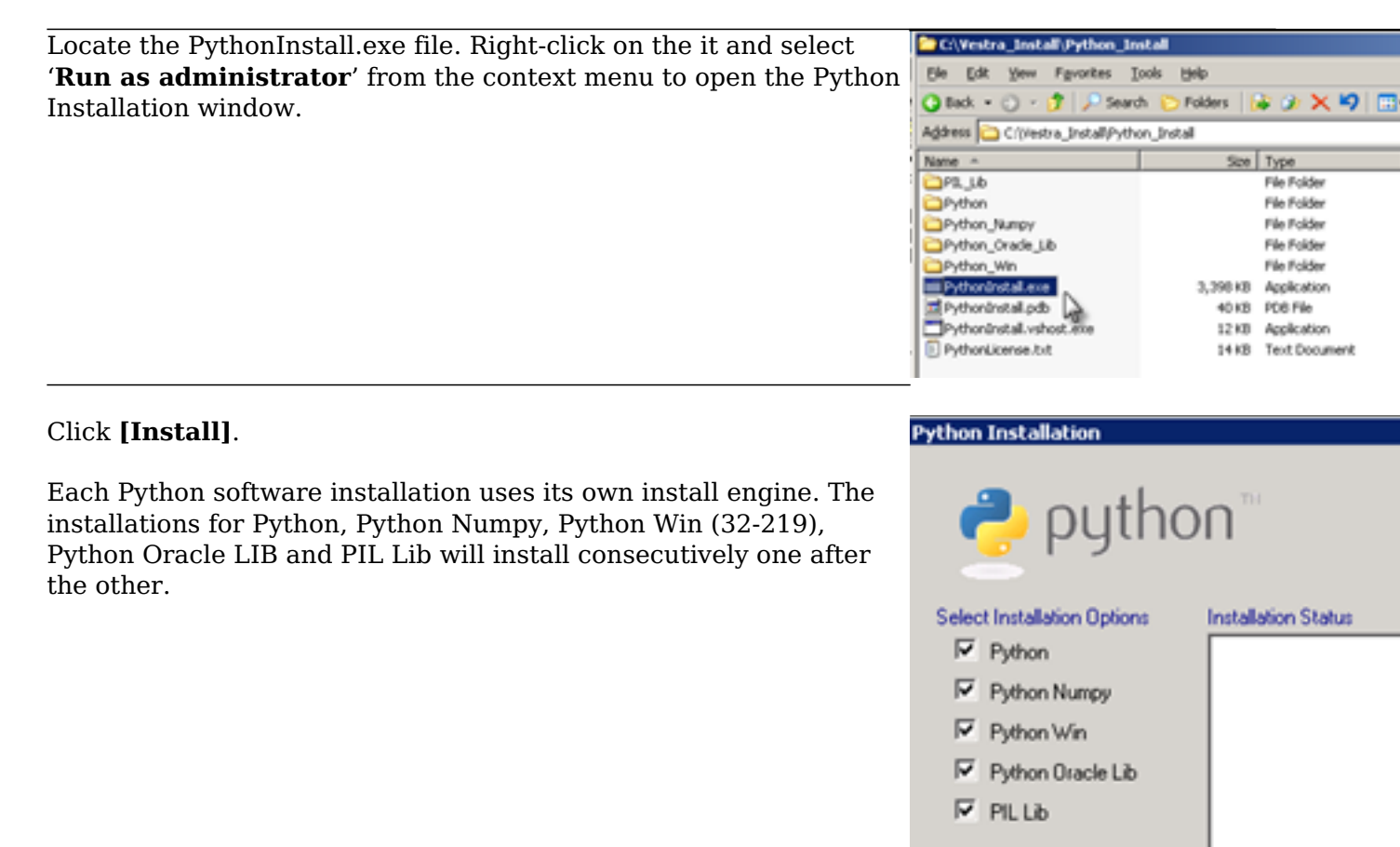

## Python 2.7.9 Setup

The GeoSystems Monitor Python install includes all the libraries and tools used in development of the prod IDE which, if required, can be used in troubleshooting.

The Python for Windows installation screen will open.

Click the **[Next]** button.

Install

Accept the default directory installation.

Click the **[Next]** button.

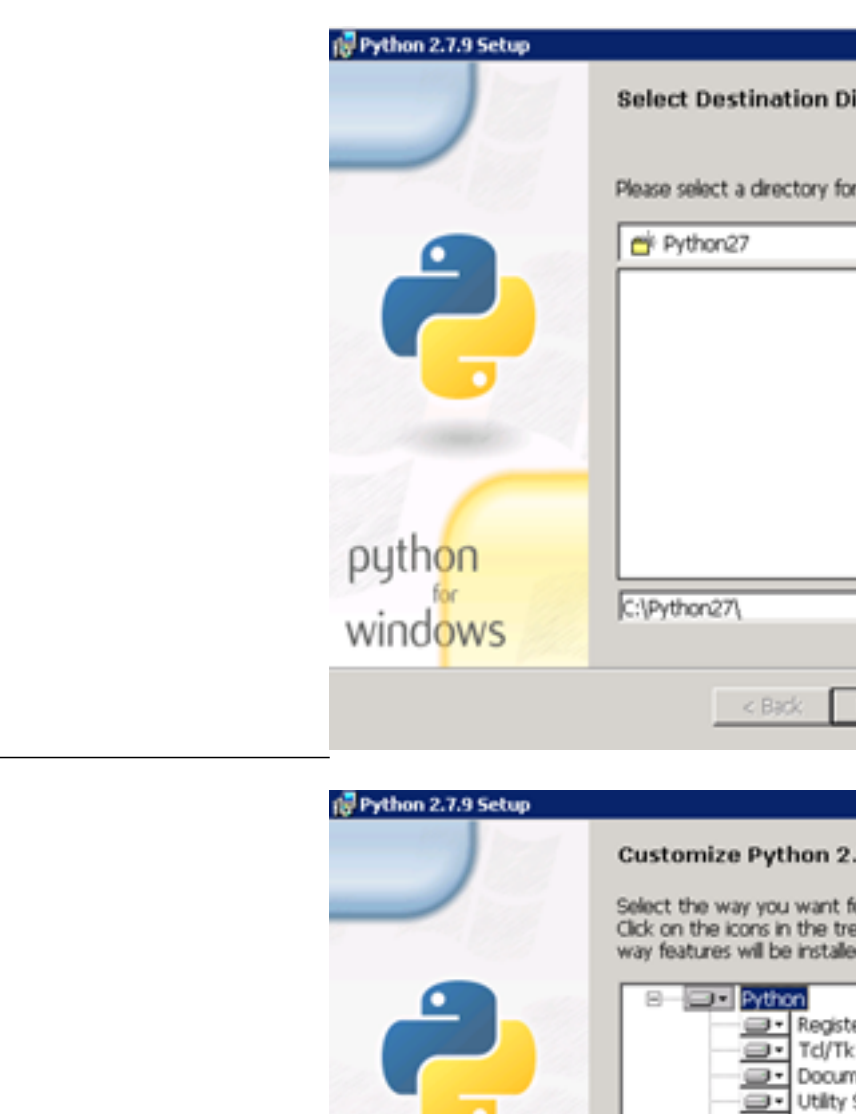

python

Disk Usage

windows

Advanced

Accept the default installation.

Click the **[Next]** button.

Click the  $\left[ Finish \right]$  button.

The Python 2.7.9 installation is complete.

When prompted to Restart the Server, select [No].

Continue to Python Numpy - 1.9.2 Installation below.

⊇• pip ⊇• Test s

Python Interpreter and Lit

This feature requires 25M has 6 of 7 subfeatures sel require 30MB on your hard

< Back

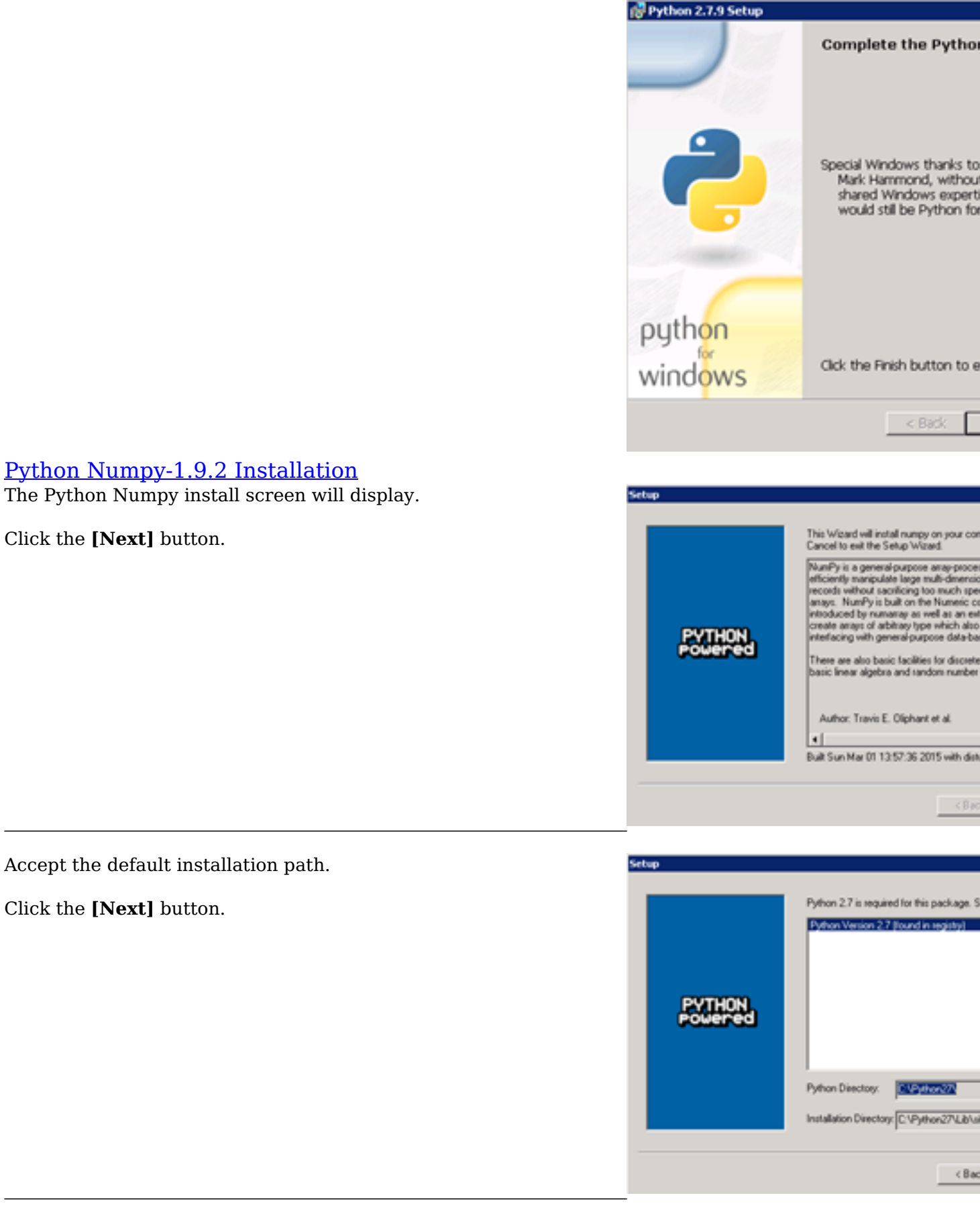

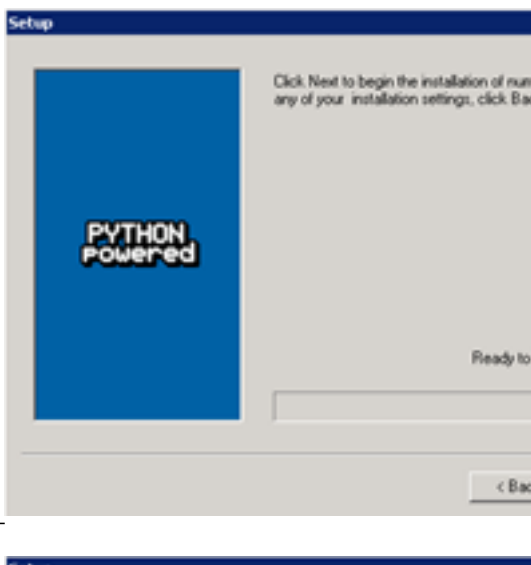

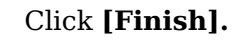

Python Numpy Installation is complete.

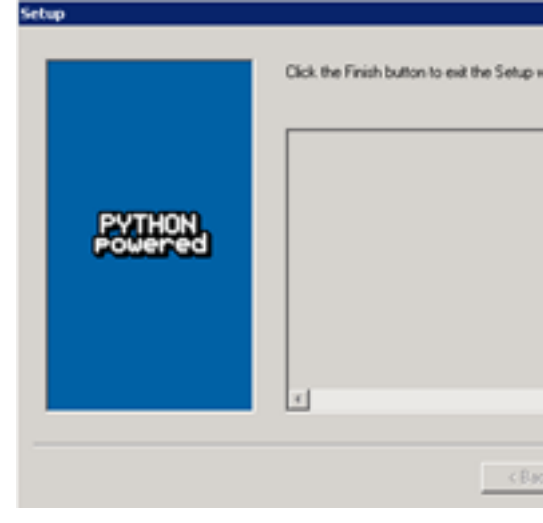

<u>Python pywin 32-219 Installation</u> The Python pywin 32-219 install screen will display.

Click the **[Next]** button.

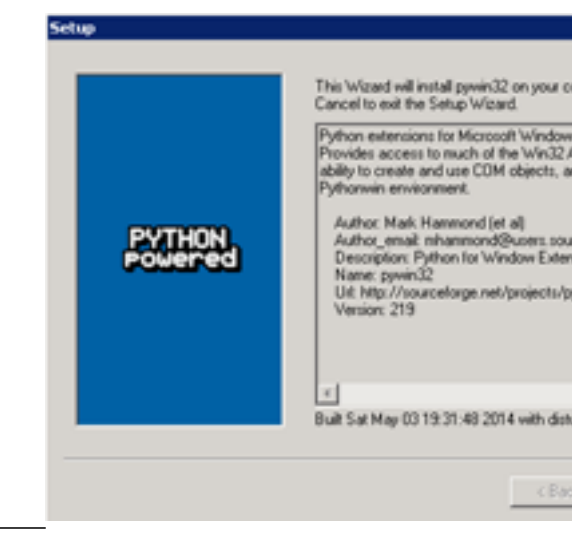

Accept the default installation path.

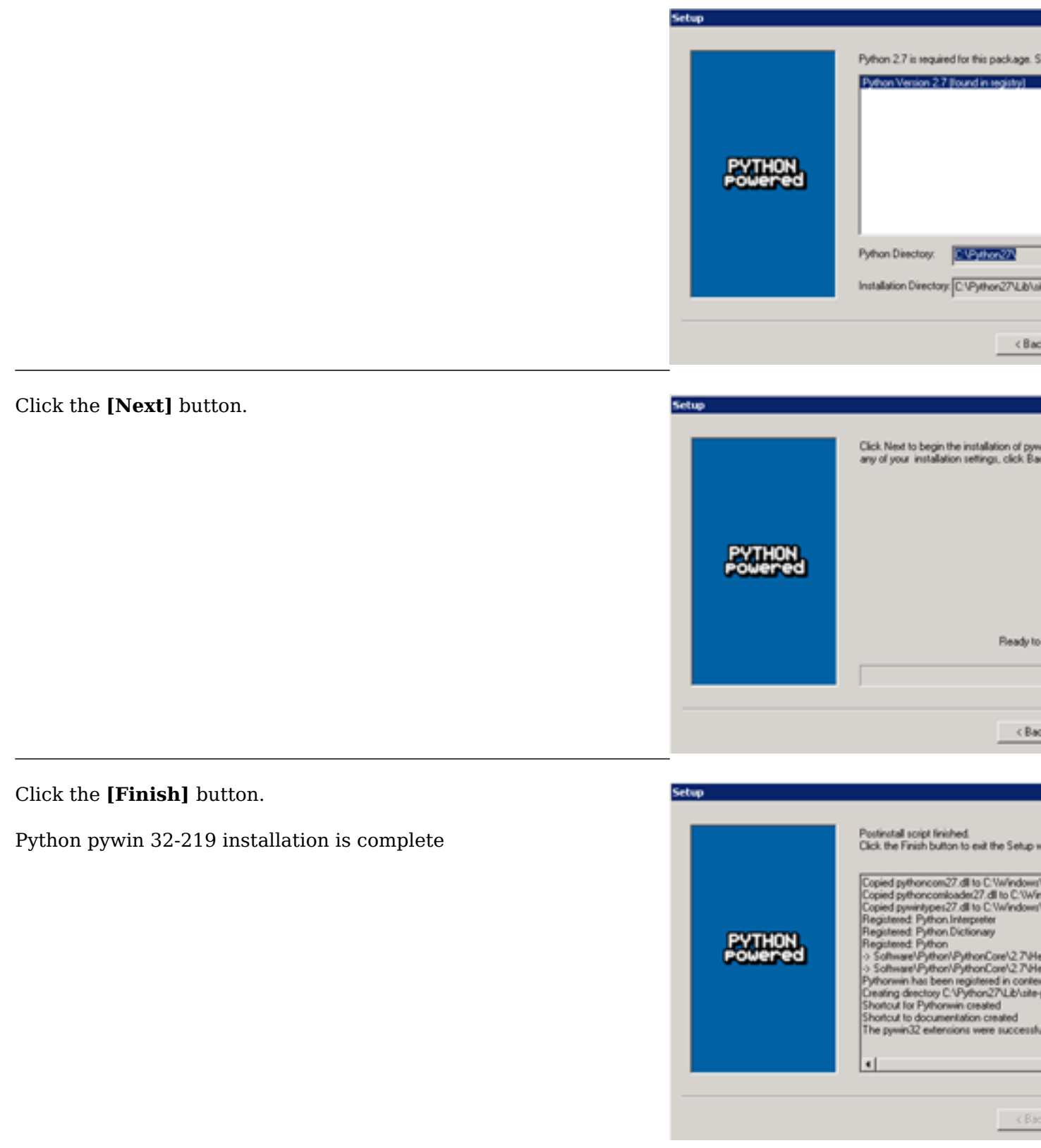

Python 2.7 Oracle Client Installation The Python 2.7 Oracle Client install screen will display.

|                                       | Python 2.7 cx_0racle-5.1.2-10g Setup                                                 |
|---------------------------------------|--------------------------------------------------------------------------------------|
|                                       | Select whether to install Python 2.7 cx_Or<br>for all users of this computer.        |
|                                       | Install for all users                                                                |
|                                       | C Install just for me                                                                |
|                                       |                                                                                      |
|                                       |                                                                                      |
|                                       |                                                                                      |
|                                       | Back                                                                                 |
| Accept the default installation path. | 👘 Python 2.7 cx_0racle-5.1.2-10g Setup                                               |
| Click the <b>[Next]</b> button.       | Select Python Installations<br>Select the Python locations where cx_Oracle-5.1.2-10g |
|                                       | Python 2.7 from registry                                                             |
|                                       | Python itom another location                                                         |
|                                       | Python irom another location                                                         |
|                                       |                                                                                      |
|                                       |                                                                                      |

Click the **[Finish]** button.

Python 2.7 Oracle Client installation is complete.

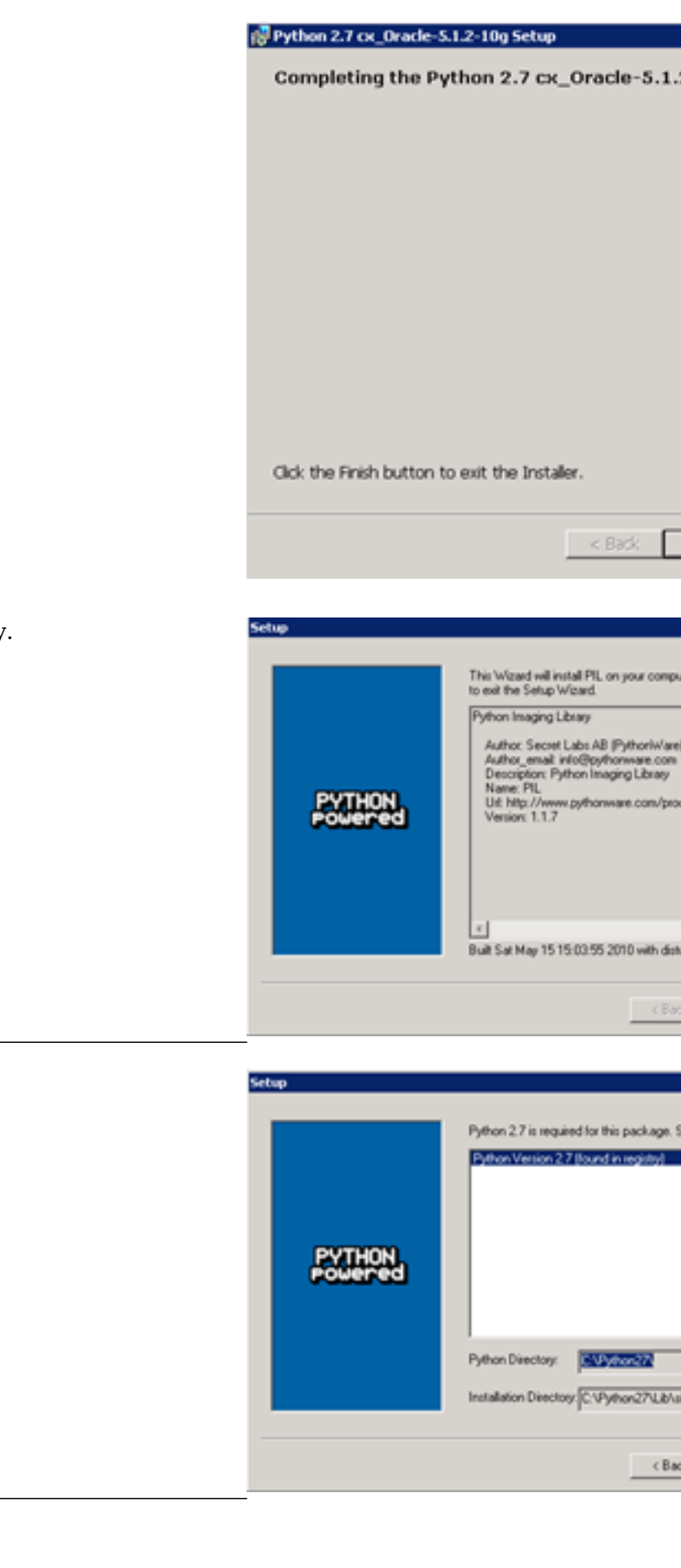

<u>Python PIL-1.1.7 Installation</u> The Python PIL-1.1.7 install screen will display.

Click the **[Next]** button.

Click the **[Next]** button.

Accept the default installation path.

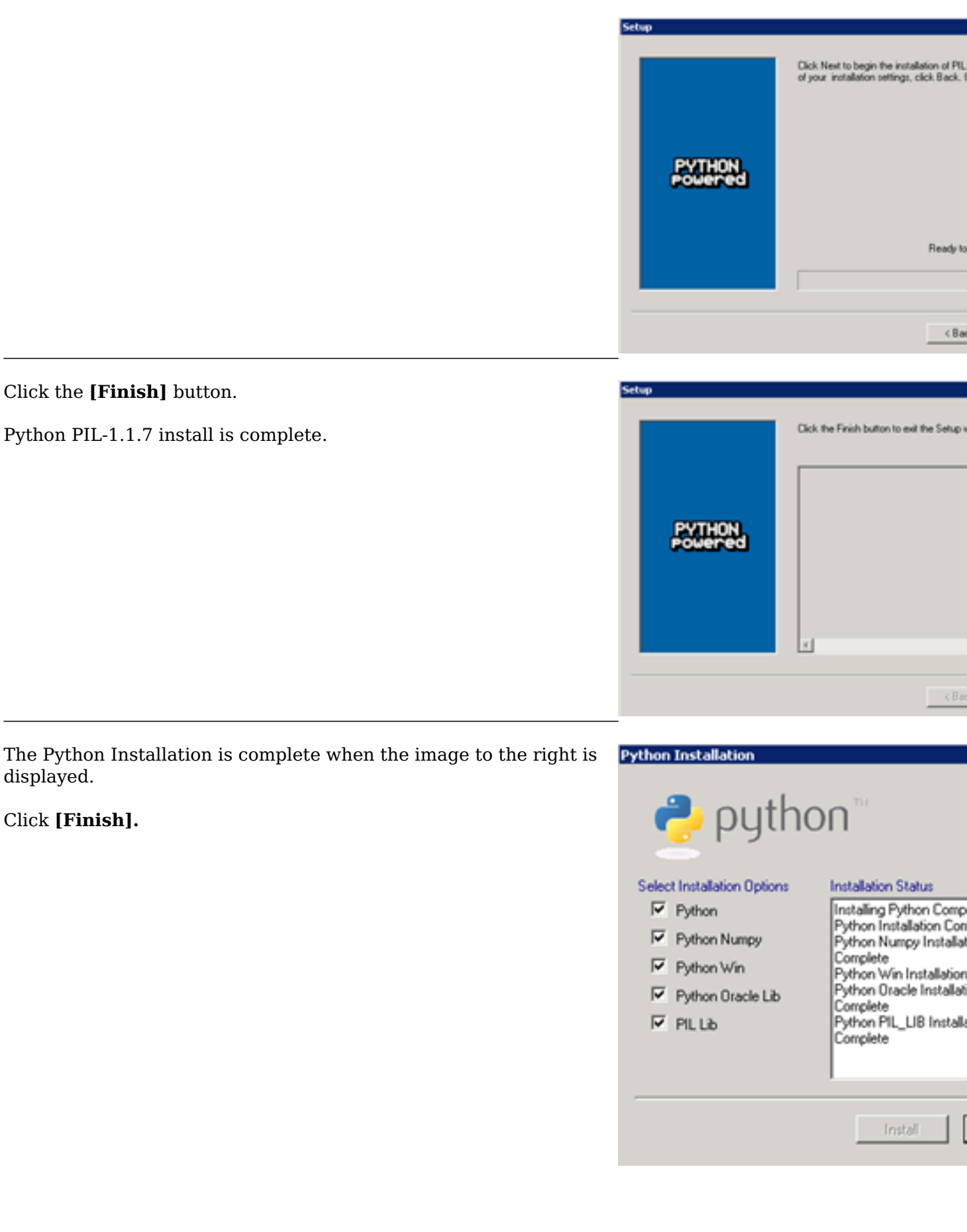

## Revision: 4

GeoSystems Monitor Enterprise -> Product Guide v4.0 -> Installation -> New Installation -> Installing Python

http://www.vestra-docs.com/index.php?View=entry&EntryID=201